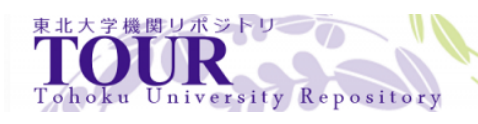

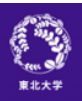

## 今後公開予定のデータの紹介:誘導磁力計データ

R

| 著者  | 佐藤 由佳, IUGONET プロジェクトチーム          |
|-----|-----------------------------------|
| URL | http://hdl.handle.net/10097/54315 |

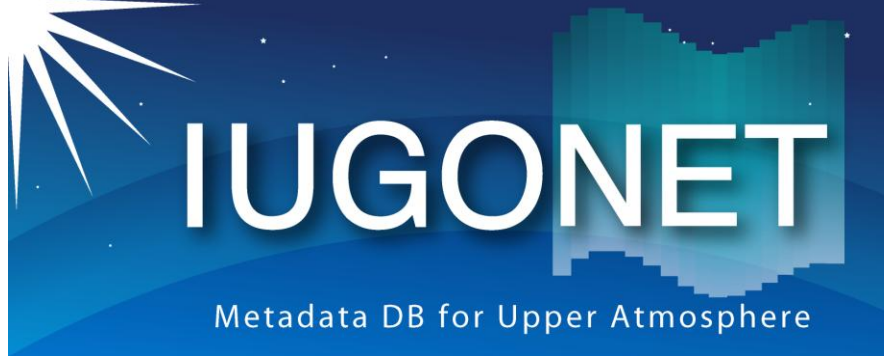

超高層大気長期変動の全球地上ネットワーク観測・研究 Inter-university Upper atmosphere Global Observation NETwork

2012/08/10 平成24年度国立極地研究所研究集会 「地上多点観測データの総合解析による超高層大気研究会」

3. 今後公開予定のデータの紹介 誘導磁力計デ-

国立極地研究所 佐藤由佳 (sato.yuka@nipr.ac.jp)

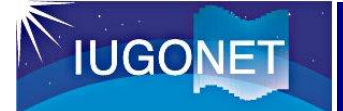

誘導磁力計データの概要

- 誘導磁力計 (Induction magnetometer)は、地磁気変動の 中でも、変動周期が数十秒から0.2秒程度の現象(Pc1~ Pc3地磁気脈動)を高感度で検出する装置。
- TDAS/UDASで公開済みor予定の誘導磁力計データのロー ドプロシジャは以下の通り。

| 提供<br>機関 | ロードプロシー<br>ジャ名                   | サンプリン<br>グレート                   | 観測点                                                                              | 備考                            |
|----------|----------------------------------|---------------------------------|----------------------------------------------------------------------------------|-------------------------------|
| STEL     | erg_load_gmag<br>_stel_induction | 64 Hz                           | Athabasca (ath), Magadan<br>(mgd), Moshiri (MSR),<br>Paratunka (PTK), Sata (STA) | ERG-SCによって<br>既にTDASに組<br>込済み |
| NIPR     | iug_load_gmag_<br>nipr_induction | 20 Hz (for<br>SYO from<br>1997) | Syowa (SYO), Husafell<br>(HUS), Tjornes (TJO), Aedy<br>(AED), Isafjordur (ISA)   | 現在UDASIこよ<br>る解析環境を<br>整備中    |

※NIPRデータ用のロードプロシージャは本日はβ版を使用します。2

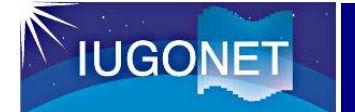

①時間幅を指定し、データをロードする

今回は、2006年4月17日(磁気嵐回復相)のデータを用いるので、以下を入力する

THEMIS〉timespan, '2006-04-17' ←",/1,/day"と続けても同じ

注:誘導磁力計のデータはサンプリングレートが高いため、 長期間のデータをロードすると、メモリ不足になります

• 昭和基地の誘導磁力計のデータをロードする

THEMIS > iug\_load\_gmag\_nipr\_induction, site=['syo']

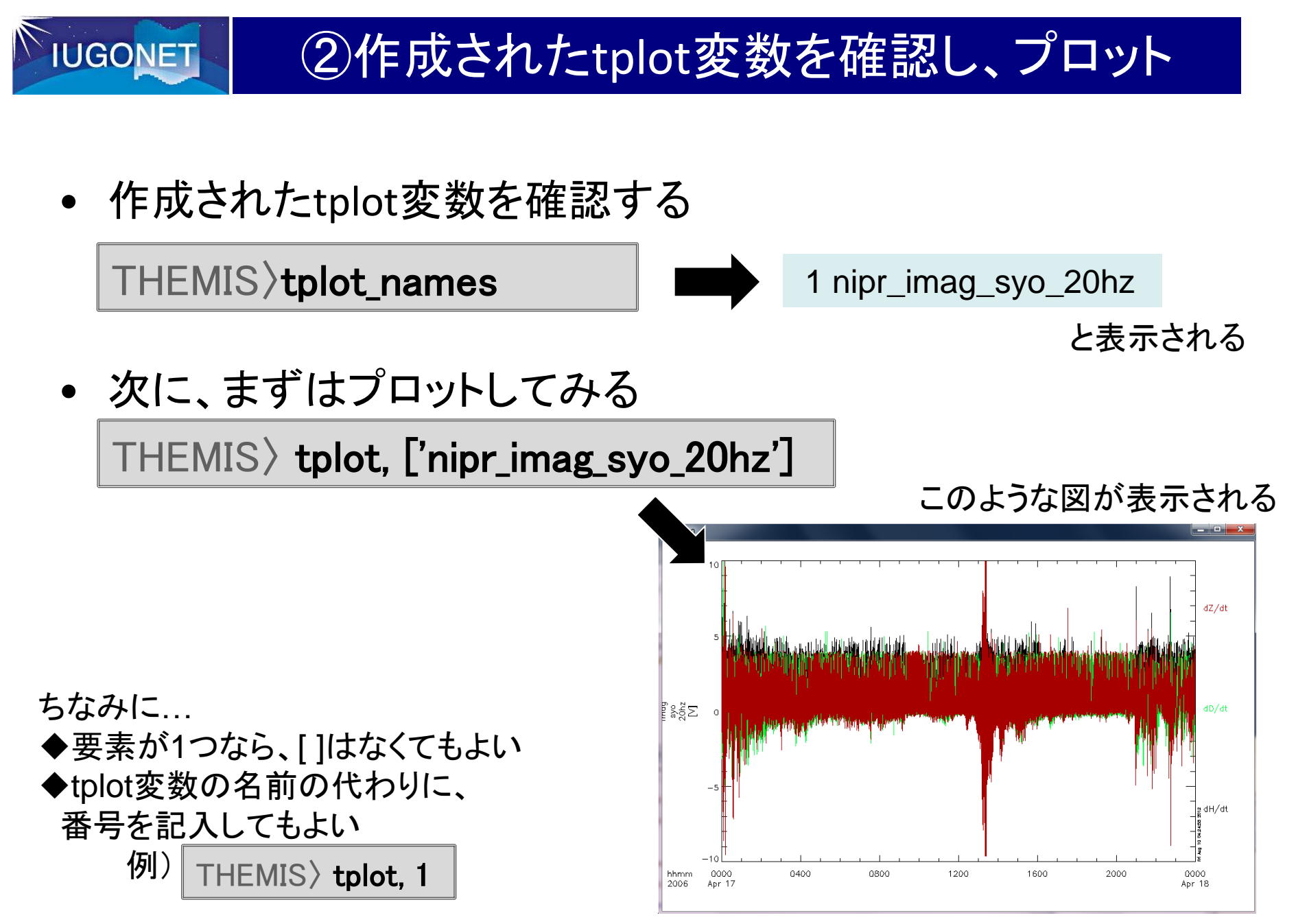

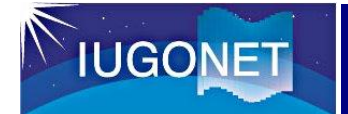

③フーリエ変換によるスペクトル表示

• データを成分毎(H,D,Z)に分けて新たなtplot変数に格納する

THEMIS > split\_vec, 'nipr\_imag\_syo\_20hz'

作成されたtplot変数を再度確認する
 THEMIS〉tplot\_names

2 nipr\_imag\_syo\_20hz\_x 3 nipr\_imag\_syo\_20hz\_y 4 nipr\_imag\_syo\_20hz\_z

が追加された

• H成分(nipr\_imag\_syo\_20hz\_x)のスペクトルを計算

THEMIS> tdpwrspc, 'nipr\_imag\_syo\_20hz\_x', nboxpoints=1024

窓関数をかけるポイント数

 作成されたtplot変数を再度確認すると、
 <sup>5 nipr\_imag\_syo\_20hz\_x\_dpwrspc</sup>
 ができている

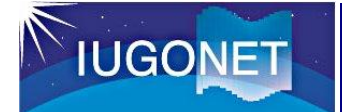

## ③フーリエ変換によるスペクトル表示

- 計算したスペクトルをプロットする THEMIS〉tplot, ['nipr\_imag\_syo\_20hz\_x\_dpwrspc']
- "nboxpoints"を変えてスペクトルを再計算し、プロットする THEMIS> tdpwrspc, 'nipr\_imag\_syo\_20hz\_x', nboxpoints=8192 THEMIS> tplot, ['nipr\_imag\_syo\_20hz\_x\_dpwrspc']

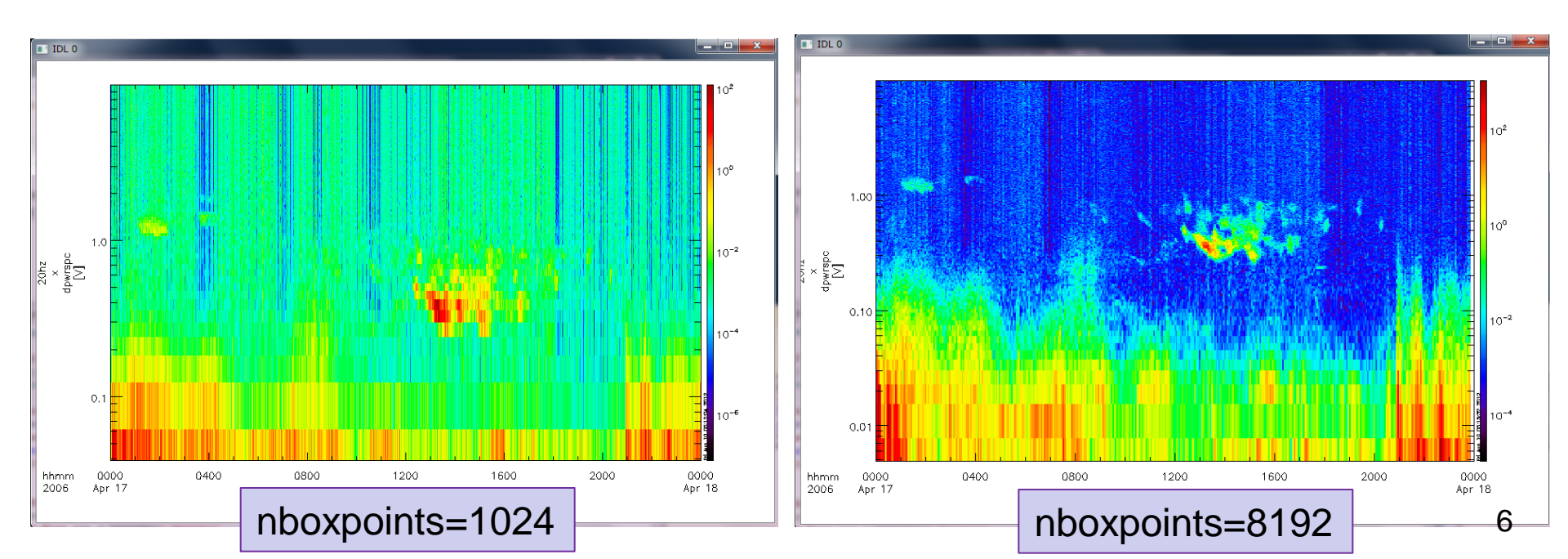

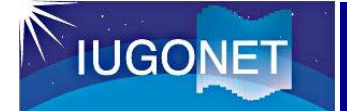

## ④STELのデータも同様に解析してみる

- STELデータ用のロードプロシージャを用いてATHのデータをロードし、スペクトルを③と同様に計算し、あわせてプロットする
- THEMIS erg\_load\_gmag\_stel\_induction,site=['ath'] THEMIS split\_vec, 'stel\_induction\_db\_dt\_ath' THEMIS tdpwrspc, 'stel\_induction\_db\_dt\_ath\_x', nboxpoints=8192 THEMIS tplot, ['nipr\_imag\_syo\_20hz\_x\_dpwrspc', 'stel\_induction\_db\_dt\_ath\_x\_dpwrspc']

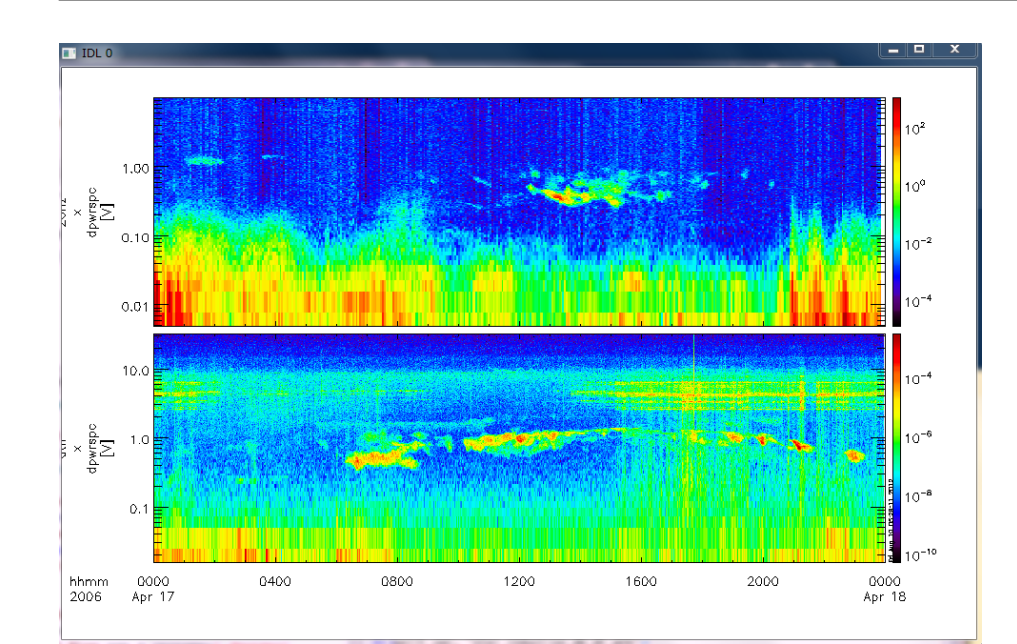

• 時間があれば...

D, H成分について解析したり、 他の地磁気データと比較して解 析したりしてみましょう。

ロードプロシージャや関数の
 詳細は、対応するプロシージャのファイルを見て下さい。

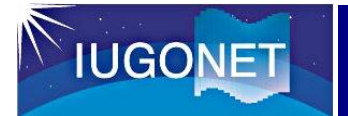

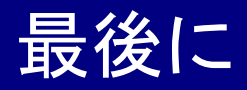

- 本日解析に用いたNIPR誘導磁力計データ、及び、ロードプロシージャはβ版です。近日中(遅くとも9月)には整備完了予定です。
- 急いで解析をする必要がある場合は、個別にご相談下さい。
   可能な範囲でご対応致します。